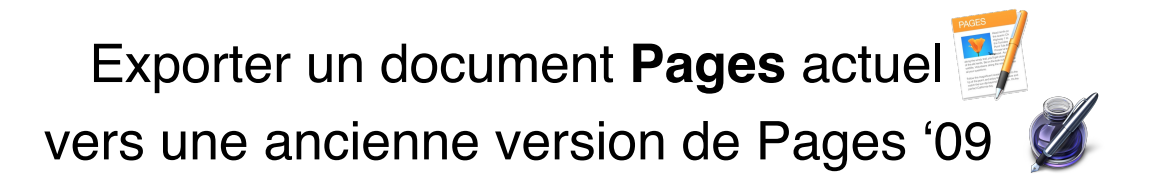

1. Sur l'ordinateur où le document a été créé : Dans le menu **Fichier**, choisir **Exportation vers** puis **Pages '09...** 

| 🗯 Pages      | Fichier Édition Ir                                                           | sertion | Format          | Disposition                 | Présentation | Partage     |
|--------------|------------------------------------------------------------------------------|---------|-----------------|-----------------------------|--------------|-------------|
| Présentation | Nouveau<br>Ouvrir<br>Ouvrir un élément r                                     | écent   | ЖN<br>ЖО<br>▶   | Jue Texte Fig               | Sans titre   | ltimédias ( |
| I            | Fermer<br>Enregistrer<br>Dupliquer<br>Renommer<br>Déplacer vers<br>Revenir à | 1       | ¥W<br>¥S<br>∂¥S |                             |              |             |
|              | Exportation vers  Convertir en Mise en page                                  |         | •               | PDF<br>Word<br>Format texte |              |             |
|              | Avancé<br>Définir le mot de passe                                            |         | •               | Pages '09                   |              |             |
|              | Enregistrer comme modele<br>Format d'impression 企業P<br>Imprimer 業P           |         | ጉ ፠P<br>%P      |                             |              |             |
|              |                                                                              |         |                 |                             |              |             |

2. Vérifier que Pages '09 soit bien sélectionner puis cliquer sur Suivant...

| Exporter votre document  |      |              |         |           |  |  |  |  |
|--------------------------|------|--------------|---------|-----------|--|--|--|--|
| PDF                      | Word | Format texte | ePub    | Pages '09 |  |  |  |  |
| Mot de passe pour ouvrir |      |              |         |           |  |  |  |  |
| ?                        |      |              | Annuler | Suivant   |  |  |  |  |

3. Donner un nom à ce document (Attention à différencier de l'original !),

| Enregistrer sous : | Sans titre       |
|--------------------|------------------|
| Tags :             |                  |
| Emplacement :      | 🛅 Bureau ᅌ       |
|                    | Annuler Exporter |

4. choisir son emplacement puis cliquer sur Exporter.

Ce document sera ainsi lisible et modifiable sur les ordinateurs de nos classes !